SC<sub>2</sub>T

HDMI 矩陣切換器

# 使用者手冊

產品型號:HM44

4 進 4 出 HDMI 無縫矩陣切換器(搭載畫面分割及電視牆功能)

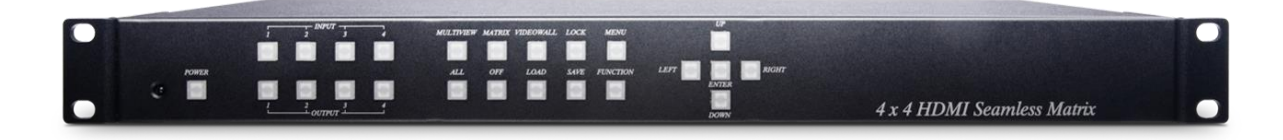

#### 特色

HM44 為 4 進 4 出 HDMI 無縫矩陣切換器,影像解析度可支援至 1080p,並可透過內建的影像升降頻功能來調整 HDMI 輸出的解析度。

這款無縫矩陣切換器還支援電視牆功能,能夠將單個HDMI訊號源顯示在2x2的電視牆上,以擁有看電影般的視覺享受。

#### 功能

- 最高影像解析度達 1080p@60Hz。
- 支援2x2電視牆功能(4個輸入源可選擇)。
- 支援無縫影像切換功能。
- 支援 HDMI 輸出解析度升降頻功能。
- 支援 PIP、POP 功能,自由放大及縮小影像比率。
- 支援 OSD (On Screen Display)選單,可於 HDMI 顯示器上操作。
- 可透過網路或 RS232 埠更新韌體。
- 可由前面板按鈕、IR 遙控器、RS232 訊號、Web GUI、行動 APP 操控。

#### 運用圖

#### MULTIVIEW MODE

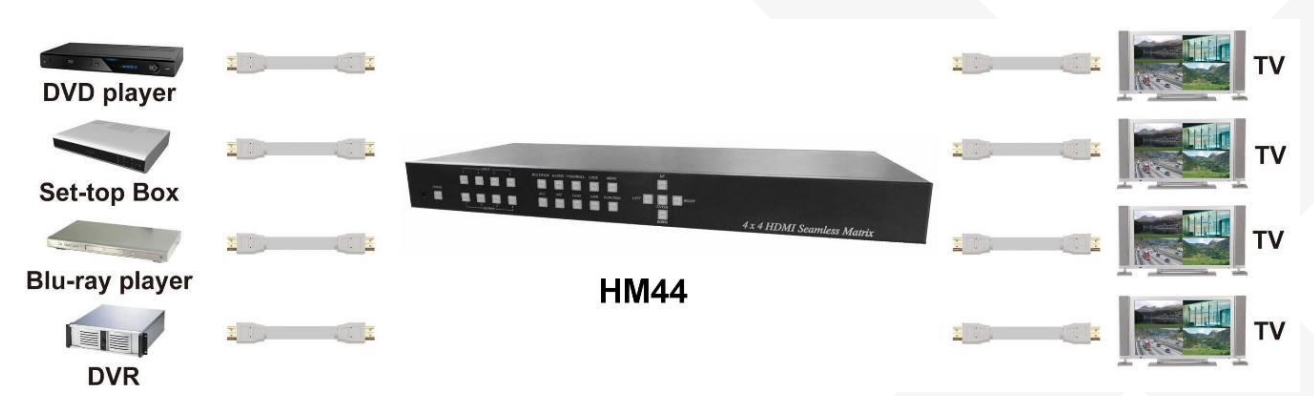

#### MATRIX MODE

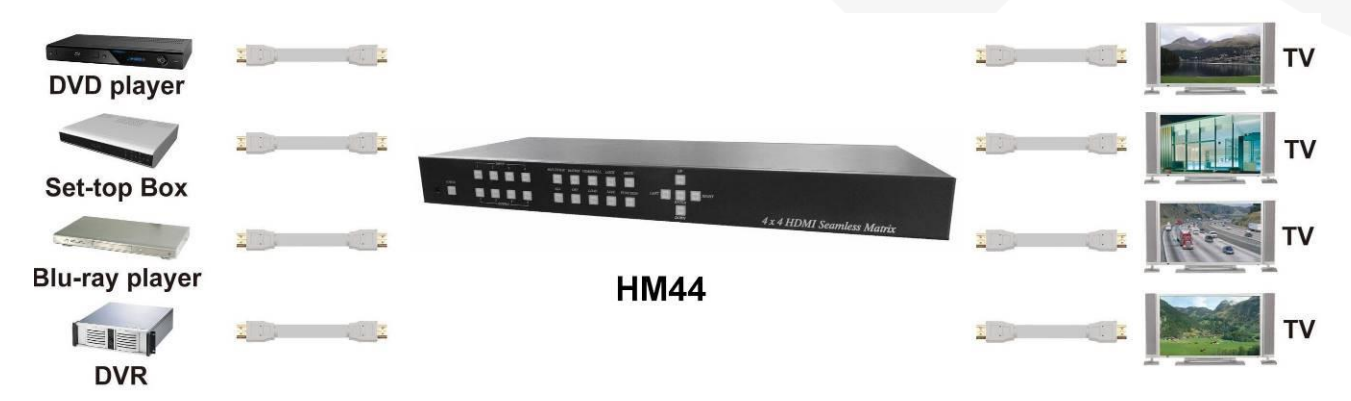

#### VIDEO WALL MODE

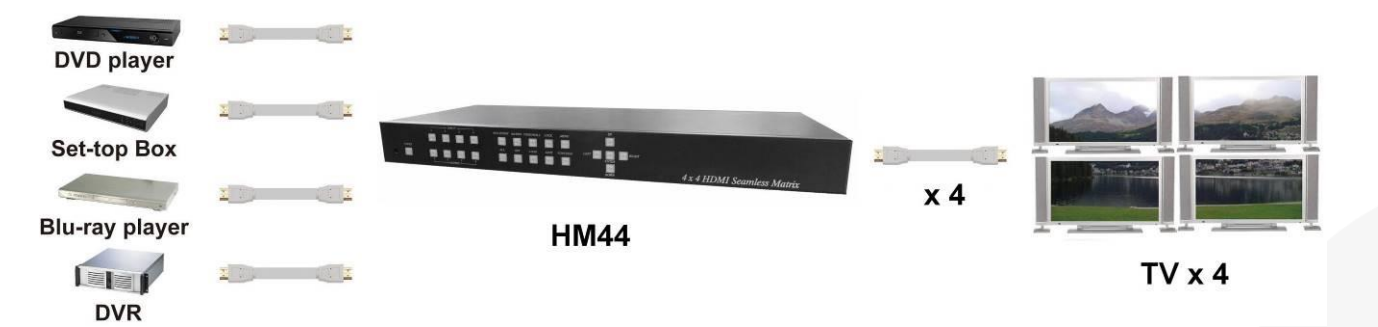

#### 外觀示意圖

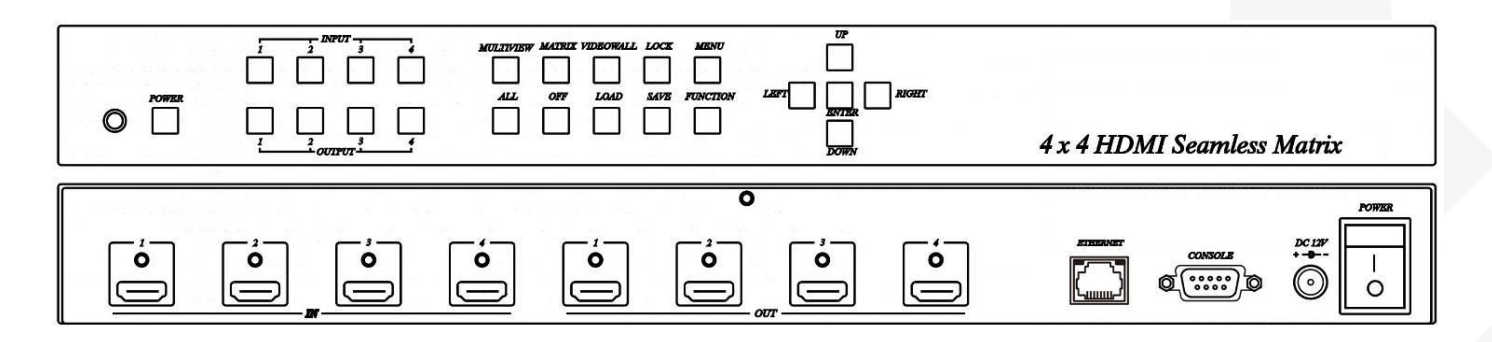

#### 前面板按鈕功能

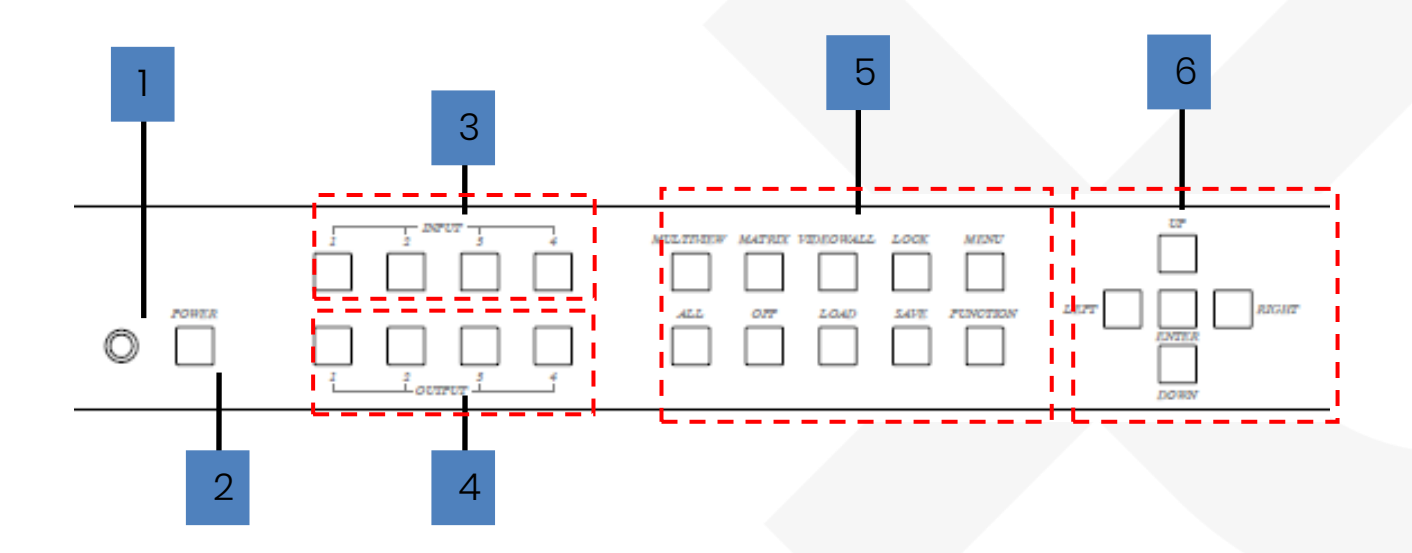

| 項目 | 面板功能名稱 | 功能描述                |
|----|--------|---------------------|
| 1  | IR     | 接收主機外部 "IR 遙控器"控制訊號 |
| 2  | POWER  | 開機(藍燈)/待機(紅燈) 切換    |
| 3  | INPUT  | 影像輸入選擇              |
| 4  | OUTPUT | 影像輸出選擇              |

HM44

|   | MULTIVIEW | 切換至多視窗模式   |
|---|-----------|------------|
|   | MATRIX    | 切換至矩陣切換器模式 |
|   | VIDEOWALL | 切換至電視牆模式   |
| 5 | LOCK      | 面板按鈕鎖定/解鎖  |
|   | MENU      | 開啓/關閉 MENU |
|   | ALL       | 選擇所有輸出     |
|   | OFF       | 關閉所選輸出     |
|   | LOAD      | 選擇要載入的場景   |
|   | SAVE      | 選擇所要儲存的場景  |
|   | FUNCTION  | 功能鍵        |
|   | UP        | 選單上移       |
|   | DOWN      | 選單下移       |
| 6 | LEFT      | 選單左移       |
|   | RIGHT     | 選單右移       |
|   | ENTER     | 功能選擇確認鍵    |

#### 後面板按鈕功能

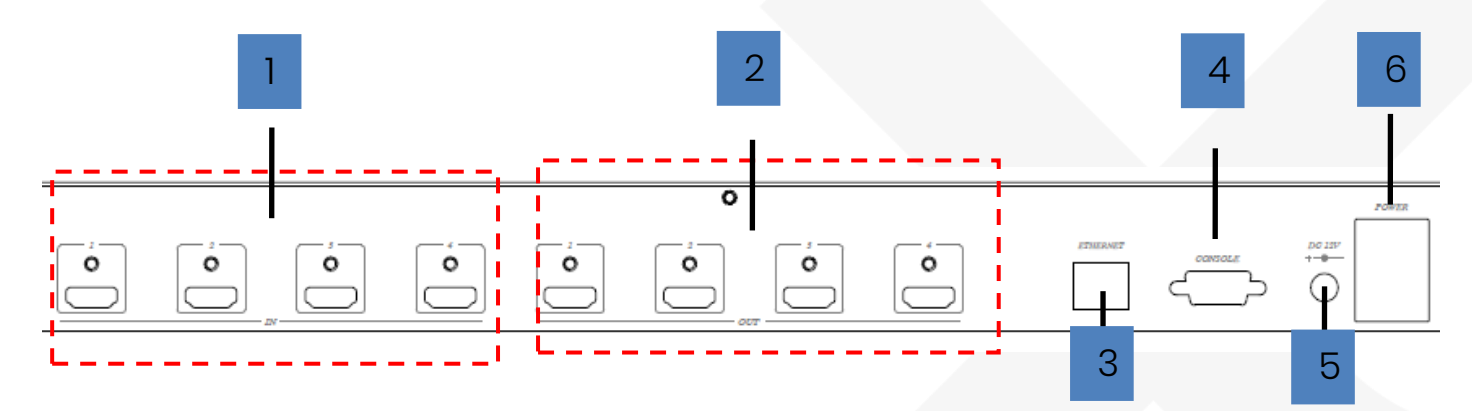

| 項目 | 端子名稱       | 功能描述                                         |  |  |  |  |
|----|------------|----------------------------------------------|--|--|--|--|
| 1  | INPUT 1~4  | HDMI 來源輸入 1~4 埠                              |  |  |  |  |
| 2  | OUTPUT 1~4 | HDMI 訊號輸出 1~4 埠                              |  |  |  |  |
| 3  | ETHERNET   | 黃燈 網路連線指示燈,綠燈 網路資料傳送指示燈                      |  |  |  |  |
| 4  | RS232      | RS232 控制/MCU 程式更新                            |  |  |  |  |
| 5  | DC12V      | 外部電源供應                                       |  |  |  |  |
| 6  | I/O 開關     | <ul> <li>I 主電源開啓</li> <li>O 主電源關閉</li> </ul> |  |  |  |  |

#### 操作說明

#### **Multiview mode**

多視窗模式:此模式下 INPUT 1~4 視窗畫面顯示於一個屏幕上,屏幕的每四分之一可顯示任何所選的輸入,模式 OUTPUT 1~4 視窗畫面顯示一致

## 按鈕操作方式

#### OUTPUT/INPUT 按鈕

- 親 按 OUTPUT 1~4 按鈕選擇所需的輸出窗口(A~D),此時按鈕 LED 指示燈亮起,可同時選擇多個輸出
- 魏 按 INPUT 1~4 按鈕切換到所需輸入
- 麲 按 ENTER 鍵退出輸入選擇

#### FUNCTION 按鈕

- 麲 按 FUNCTION 按鈕進入佈局選擇
- 题 按 INPUT / OUTPUT 1~4 選擇所需佈局,共8組
- 魏 按 ENTER 鍵退出 Layout 選擇

#### SAVE 按鈕

- 麲 按 SAVE 按鈕
- 魏 按 INPUT / OUTPUT 1~4 保存當前窗口的佈局和來源
- 麲 按ENTER 確認

#### LOAD 按鈕

- 麲 按LOAD 按鈕
- 麹 按 INPUT / OUTPUT 1~4 加載保存的佈局來源
- 麲 按ENTER 確認

#### Matrix mode

矩陣切換模式:此模式下可任意切換 INPUT 1~4 於 OUTPUT 1~4 視窗畫面顯示

#### 按鈕操作方式 OUTPUT/INPUT

- 魏 按 OUTPUT 1~4 按鈕選擇所需的輸出監視器,按鈕 LED 指示燈亮起,可以同時選擇多個 OUTPUT
- 魏 按 INPUT 1~4 按鈕切換到所需輸入
- 刻 按 ENTER 鍵退出輸入選擇

#### SAVE

- 麲 按 SAVE 按鈕
- 麴 按 INPUT / OUTPUT 1~4 保存當前的輸出源
- 麲 按ENTER 確認

#### LOAD

- 麲 按LOAD 按鈕
- 2 按 INPUT / OUTPUT 1~4 加載保存的輸出源,共8 組
- 麲 按 ENTER 確認

#### Videowall mode

電視牆模式:此模式下 OUTPUT 1~4 視窗畫面,可顯示 INPUT 1~4 任一輸入源畫面的四分之一

#### 按鈕操作方式

#### INUPT

按 INPUT 1~4 按鈕切換到所需的輸入

#### **FUNCTION**

- 麲 按功能鍵
- 魏 按 OUTPUT 1~4 選擇顯示器調整屏幕位置,移動取決於輸出分辨率
- 魏 按 INPUT 1~4 選擇顯示器調整屏幕位置,根據輸入分辨率進行移動
- 魏 按 UP,DOWN,LEFT 或 RIGHT 鍵移動畫面
- 麲 按 ENTER 鍵退出位置調整

#### SAVE

- 魏 按 SAVE 按鈕
- 魏 按 INPUT 2~4 保存每個畫面的當前位置
- 魏 按 ENTER 確認

#### LOAD

- 麲 按LOAD 按鈕
- 魏 按 INPUT 1~4 載入每個螢幕的保存位置(1 出廠預設),共4 組
- 魏 按 ENTER 確認

### 遙控器功能(IR01)

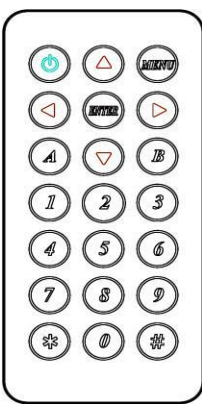

第1次使用遙控器或更換遙控器電池後,需設定遙控器的 Remote ID 和設備的 Remote ID 相同,設備預設的 Remote ID 為 0。

遙控器的 Remote ID 設定方式為先按住 POWER 鈕不放再按數字鈕,以 Remote ID 0 為例是

#### 遙控器按鈕定義:

| 項目         | 功能             | 功能說明                      |
|------------|----------------|---------------------------|
| ٢          | POWER          | 控制電源 開啓/待機                |
|            | 上              | 選單操作上                     |
| $\bigcirc$ | 不              | 選單操作下                     |
|            | 左              | 選單操作左                     |
|            | 右              | 選單操作右                     |
| (ENTIER)   | 確認             | 選擇確認                      |
| LUENU      | 主選單            | 選擇 OSD 主選單/選擇取消           |
|            | 選擇影像 輸出 1/輸入1  | 操作說明:<br>選按第一下 1 再選按第二下 1 |
| 2          | 選擇影像 輸出 2/輸入 2 | 操作說明:<br>選按第一下 2 再選按第二下 2 |
| 3          | 選擇影像 輸出 3/輸入 3 | 操作說明:<br>選按第一下 3 再選按第二下 3 |
| 4          | 選擇影像 輸出 4/輸入 4 | 操作說明:<br>選按第一下 4 再選按第二下 4 |
| 5          | 無功能            |                           |
| 6          | 無功能            |                           |

HM44

| 7   | 多視窗模式  | 選擇多視窗模式  |  |
|-----|--------|----------|--|
| 8   | 矩陣切換模式 | 選擇矩陣切換模式 |  |
| 9   | 電視牆模式  | 選擇電視牆模式  |  |
| ۲   | 關閉影像輸出 |          |  |
| A   | 無功能    |          |  |
| B   | 無功能    |          |  |
| *   | 無功能    |          |  |
| (#) | 無功能    |          |  |

#### MENU 選單

| 主選單   | 子選單               |               | 子選單功能描述               |
|-------|-------------------|---------------|-----------------------|
| SETUP | OUTPUT RESOLUTION | 480P          | 1366x768              |
|       |                   | 576P          | 1440x900              |
|       |                   | 720P50        | 1600x1200             |
|       |                   | 720P60        | 1680x1050             |
|       |                   | 1080P24       | 1920x1200             |
|       |                   | 1080P50       | BACK                  |
|       |                   | 1080P60, 預設   | EXIT                  |
|       |                   | 1024x768      |                       |
|       |                   | 1280x800      |                       |
|       |                   | 1280x1024     |                       |
|       |                   |               |                       |
|       | PICTURE SETTING   | OUTPUT SELECT | OUTPUT1~4, 預設 OUTPUT1 |
|       |                   | CONTRAST      | 0~100, 預設 <b>50</b>   |
|       |                   | BRIGHTNESS    | 0~100, 預設 <b>50</b>   |
|       |                   | SATURATION    | 0~100, 預設 <b>50</b>   |
|       |                   | HUE           | 0~100, 預設 <b>50</b>   |
|       |                   | RESET         |                       |
|       |                   | BACK          |                       |
|       |                   | EXIT          |                       |
|       | OSD SETTING       | MENU TIMEOUT  | 0~100, 預設 <b>20</b>   |
|       |                   | INFO TIMEOUT  | 0~100, 預設 5           |
|       |                   | INFO POSITION | RIGHT T               |
|       |                   |               | LEFT T,預設             |

HM44

|       |                | RIGHT B       |             |
|-------|----------------|---------------|-------------|
|       |                | LEFT B        |             |
|       | INFO DISPLAY   | ON, OFF, 預設   | ON          |
|       | BACK           |               |             |
|       | EXIT           |               |             |
| EDID  | INPUT1         | 1080P 2CH, 預  | 設           |
|       |                | 1080P MLTI    |             |
|       |                | OUTPUT 1      |             |
|       |                | OUTPUT 2      |             |
|       |                | OUTPUT 3      |             |
|       |                | OUTPUT 4      |             |
|       | INPUT2 EDID    | 1080P 2CH, 預設 |             |
|       |                | 1080P MLTI    |             |
|       |                | OUTPUT 1      |             |
|       |                | OUTPUT 2      |             |
|       |                | OUTPUT 3      |             |
|       |                | OUTPUT 4      |             |
|       | INPUT3 EDID    | 1080P 2CH, 預設 |             |
|       |                | 1080P MLTI    |             |
|       |                | OUTPUT 1      |             |
|       |                | OUTPUT 2      |             |
|       |                | OUTPUT 3      |             |
|       |                | OUTPUT 4      |             |
|       | INPUT4 EDID    | 1080P 2CH, 預設 |             |
|       |                | 1080P MLTI    |             |
|       |                | OUTPUT 1      |             |
|       |                | OUTPUT 2      |             |
|       |                | OUTPUT 3      |             |
|       |                | OUTPUT 4      |             |
|       | INPUT ALL      | 1080P 2CH, 預設 |             |
|       |                | 1080P MLTI    |             |
|       |                | OUTPUT 1      |             |
|       |                | OUTPUT 2      |             |
|       |                | OUTPUT 3      |             |
|       |                | OUTPUT 4      |             |
|       | BACK           |               |             |
|       | EXIT           |               |             |
| HDCP  | HDCP           | FOLLOW INPU   | T, 預設       |
|       |                | ALWAYS ON     |             |
|       | BACK           |               |             |
|       | EXIT           |               |             |
| AUDIO | MULTIVIEW MODE | OUTPUT1       | INPUT 1, 預設 |
|       |                |               | INPUT 2     |
|       |                |               | INPUT 3     |
|       |                |               | INPUT 4     |
|       |                |               | OFF         |
|       |                | OUTPUT2       | INPUT 1     |
|       | -              |               |             |

HM44

|    |           |            | INPUT 2, 預設 |
|----|-----------|------------|-------------|
|    |           |            | INPUT 3     |
|    |           |            | INPUT 4     |
|    |           |            | OFF         |
|    |           | OUTPUT3    | INPUT 1     |
|    |           |            | INPUT 2     |
|    |           |            | INPUT 3, 預設 |
|    |           |            | INPUT 4     |
|    |           |            | OFF         |
|    |           | OUTPUT4    | INPUT 1     |
|    |           |            | INPUT 2     |
|    |           |            | INPUT 3     |
|    |           |            | INPUT 4, 預設 |
|    |           |            | OFF         |
|    |           | OUTPUT ALL |             |
|    |           | BACK       |             |
|    |           | EXIT       |             |
| MA | TRIX MODE | OUTPUT1    | INPUT 1     |
|    |           |            | INPUT 2     |
|    |           |            | INPUT 3     |
|    |           |            | INPUT 4     |
|    |           |            | FOLLOW, 預設  |
|    |           |            | OFF         |
|    |           | OUTPUT2    | INPUT 1     |
|    |           |            | INPUT 2     |
|    |           |            | INPUT 3     |
|    |           |            | INPUT 4     |
|    |           |            | FOLLOW, 預設  |
|    |           |            | OFF         |
|    |           | OUTPUT3    | INPUT 1     |
|    |           |            | INPUT 2     |
|    |           |            | INPUT 3     |
|    |           |            | INPUT 4     |
|    |           |            | FOLLOW, 預設  |
|    |           |            | OFF         |
|    |           | OUTPUT4    | INPUT 1     |
|    |           |            | INPUT 2     |
|    |           |            | INPUT 3     |
|    |           |            | INPUT 4     |
|    |           |            | FOLLOW, 預設  |
|    |           |            | OFF         |
|    |           | OUTPUT ALL | ·           |
|    | F         | BACK       |             |
|    | F         | EXIT       |             |
|    | DEOWALL   | OUTPUT1    | INPUT 1     |
|    |           | -          | INPUT 2     |
|    |           |            | INPUT 3     |
| 1  |           |            |             |

HM44

|         |             |        |            | FOLLOW, 預設 |  |  |
|---------|-------------|--------|------------|------------|--|--|
|         |             |        |            |            |  |  |
|         |             |        | 001P012    |            |  |  |
|         |             |        |            | INPUT 2    |  |  |
|         |             |        |            | INPUT 3    |  |  |
|         |             |        |            | INPUT 4    |  |  |
|         |             |        |            | FOLLOW, 預設 |  |  |
|         |             |        |            | OFF        |  |  |
|         |             |        | OUTPUT3    | INPUT 1    |  |  |
|         |             |        |            | INPUT 2    |  |  |
|         |             |        |            | INPUT 3    |  |  |
|         |             |        |            | INPUT 4    |  |  |
|         |             |        |            | FOLLOW, 預設 |  |  |
|         |             |        |            | OFF        |  |  |
|         |             |        | OUTPUT4    | INPUT 1    |  |  |
|         |             |        |            | INPUT 2    |  |  |
|         |             |        |            | INPUT 3    |  |  |
|         |             |        |            | INPUT 4    |  |  |
|         |             |        |            | FOLLOW, 預設 |  |  |
|         |             |        |            | OFF        |  |  |
|         |             |        | OUTPUT ALL |            |  |  |
|         |             |        | BACK       |            |  |  |
|         |             |        | EXIT       |            |  |  |
|         |             |        |            |            |  |  |
|         |             | BACK   |            |            |  |  |
|         |             | EXIT   |            |            |  |  |
|         | BACK        |        |            |            |  |  |
|         | EXIT        |        |            |            |  |  |
| NETWORK | IP ADDRESS  | BYTE 1 | 192        |            |  |  |
|         |             | BYTE 2 | 168        |            |  |  |
|         |             | BYTE 3 | 0          |            |  |  |
|         |             | BYTE 4 | 200        |            |  |  |
|         |             | BACK   |            |            |  |  |
|         |             | EXIT   |            |            |  |  |
|         | SUBNET MASK | BYTE 1 | 255        |            |  |  |
|         |             | BYTE 2 | 255        |            |  |  |
|         |             | BYTE 3 | 255        |            |  |  |
|         |             | BYTE 4 | 0          | 0          |  |  |
|         |             | BACK   | U          |            |  |  |
|         |             | EXIT   | ~          |            |  |  |
|         |             | BVTE 1 | 102        |            |  |  |
|         |             | BVTE 2 | 160        |            |  |  |
|         |             |        | 0          |            |  |  |
|         |             |        | 4          |            |  |  |
|         |             |        | [1         |            |  |  |
|         |             |        |            |            |  |  |
|         |             | EXIT   |            |            |  |  |

HM44

|        | DHCP CLIENT     | DHCP CLIENT   | ON                |  |
|--------|-----------------|---------------|-------------------|--|
|        |                 |               | OFF, 預設           |  |
|        |                 | BACK          |                   |  |
|        |                 | EXIT          |                   |  |
|        | MEDIA TYPE      | MEDIA TYPE    | 10M               |  |
|        |                 |               | 100M              |  |
|        |                 |               | AUTO, 預設          |  |
|        |                 | BACK          |                   |  |
|        |                 | EXIT          |                   |  |
|        | MAC FILTER      | MAC FILTER    | ON                |  |
|        |                 |               | OFF, 預設           |  |
|        |                 | BACK          |                   |  |
|        |                 | EXIT          |                   |  |
|        | BACK            |               |                   |  |
|        | EXIT            |               |                   |  |
| SYSTEM | DEVICE ID       | DEVICE ID     | 0~99, 預設 <b>0</b> |  |
|        |                 | ВАСК          |                   |  |
|        |                 | EXIT          |                   |  |
|        | IR REMOTE ID    | REMOTE ID     | 0~9, 預設 <b>0</b>  |  |
|        |                 | BACK          |                   |  |
|        |                 | EXIT          |                   |  |
|        | FACTORY DEFAULT | 回復出廠預設        |                   |  |
|        | REBOOT          | 重新開機          |                   |  |
|        | VERSION         | FIRMARE V1.10 |                   |  |
|        |                 | WEB V1.00     |                   |  |
|        | BACK            |               |                   |  |
|        | EXIT            |               |                   |  |
| EXIT   |                 |               |                   |  |

#### WEBGUI 功能選項

#### 網路設定

- 1. 請將主機的 IP Address 設定和您的 PC 同子網路.(出廠預設值 192.168.0.200)
- 2. 設定好 IP Address 後在 Web 網頁上直接打 IP Address, 卽可連上主機的 Web UI
- 3. 支援流覽器版本: IE9 版本以上, Chrome 42.0.2311.135 m 版本以上, Firefox 31.0 版本以上
- 4. WebGUI 操作:

#### LOGIN 頁面

| Username: | Administrator |  |
|-----------|---------------|--|
| Password: |               |  |
|           |               |  |

- USERNAME 欄位: Administrator 麲
- PASSWORD 欄位:123(出廠預設 麲

#### 主頁面功能列介紹

ROUTING SETUP NETWORK SYSTEM ADVANCE POWER STATUS: ON

麲 ROUTING 欄位:MULTIVIEW、MATRIX、VIDEOWALL 三種模式選擇

SETUP 欄位: OUTPUT RESOLUTION、HDCP SETTING、ID SETTING、PICTURE SETTING、OSD SETTING 麲

LOG OUT

- 麲 NETWORK 欄位:IP ADDRESS、SUBNET MASK、GATEWAY、DHCP CLIENT、MEDIA TYPE、MAC FILTER
- SYSTEM 欄位: PASSWORD 變更 麲
- 麲 ADVANCE 欄位:MULTIVIEW 使用者 LAYOUT 更改

#### **Multiview**

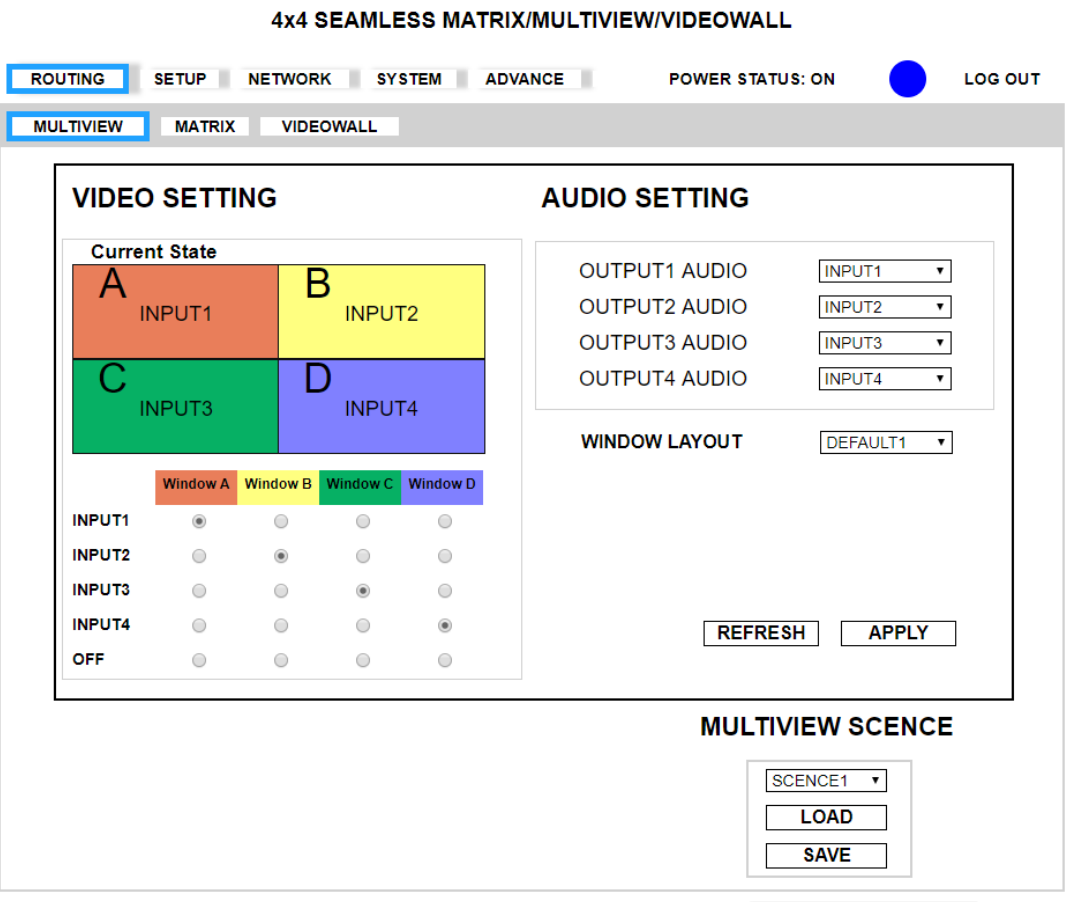

- VIDEO SETTING 欄位:可選擇 WINDOW A~D 的影像 INPUT 埠 1~4、OFF 麲
- 麲 AUDIO SETTING 欄位:可選擇 OUTPUTI~OUTPUT4 個別聲音的 INPUT 埠 INPUTI~INPUT4、OFF
- 麲 WINDOW LAYOUT 欄位:可選擇 DEFAULT1~DEFAULT4 及 USER1~USER4
- MULTIVIEW SCENCE 欄位:可選擇 SCENCE#1~SCENCE#8 後,搭配 LOAD(載入)按鍵及 SAVE(儲存) 麲
- REFRESH 按鍵:更新主機訊息 麲
- 麲 APPLY 按鍵:完成設定

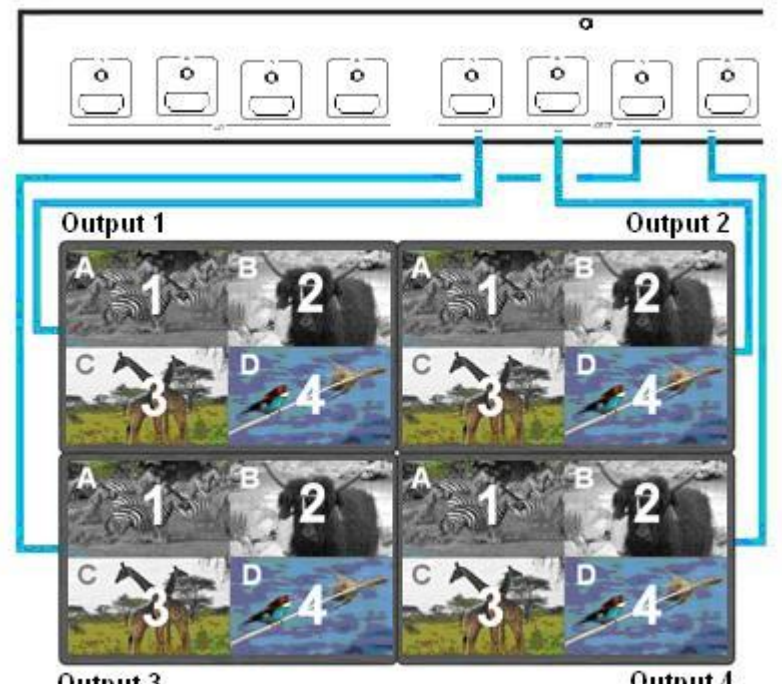

Output 3

Output 4

#### Matrix

#### 4x4 SEAMLESS MATRIX/MULTIVIEW/VIDEOWALL

| ROUTING                                                 | SETUP NET | NORK SYS | TEM ADVA | NCE | POWER STATUS: ON                                                                          |                             |  |
|---------------------------------------------------------|-----------|----------|----------|-----|-------------------------------------------------------------------------------------------|-----------------------------|--|
| MULTIVIEW MATRIX VIDEOWALL                              |           |          |          |     |                                                                                           |                             |  |
| VIDEO SE<br>INPUT1<br>INPUT2<br>INPUT3<br>INPUT4<br>OFF |           |          |          |     | AUDIO SETTING<br>OUTPUT1 AUDIO F<br>OUTPUT2 AUDIO F<br>OUTPUT3 AUDIO F<br>OUTPUT4 AUDIO F | OLLOW   OLLOW  OLLOW  APPLY |  |
|                                                         |           |          |          |     | MATRIX SCE<br>SCENCE1<br>LOAD<br>SAVE                                                     | NCE                         |  |

- VIDEO SETTING 欄位:可選擇 OUTPUTI~OUTPUT4 的影像 INPUT 埠 1~4、OFF 麲
- AUDIO SETTING 欄位:可選擇 OUTPUTI~OUTPUT4 個別聲音的 INPUT 埠 INPUTI~INPUT4、OFF、FOLLOW 麲
- MATRIX SCENCE 欄位:可選擇 SCENCE#1~SCENCE#8後,搭配 LOAD(載入)按鍵及 SAVE(儲存) 麲
- 麲 REFLASH 按鍵:更新主機訊息
- 麲 APPLY 按鍵:完成設定

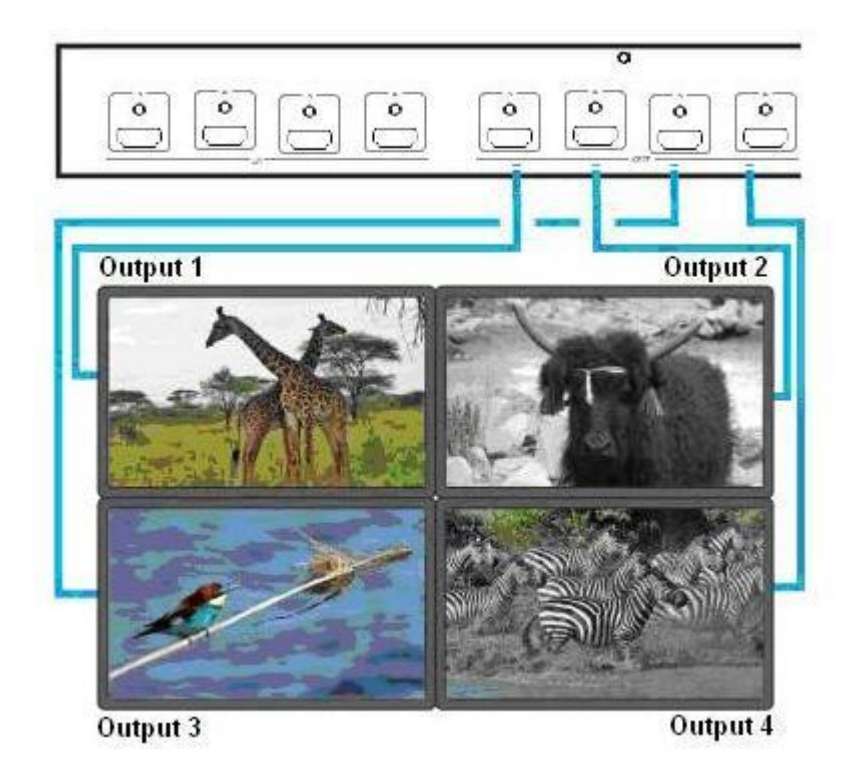

#### **VIDEO WALL**

4x4 SEAMLESS MATRIX/MULTIVIEW/VIDEOWALL

| VIDEO SETTING | AUDIO SETTING                |
|---------------|------------------------------|
|               | OUTPUT1 AUDIO FOLLOW •       |
|               | OUTPUT2 AUDIO FOLLOW         |
|               | OUTPUT3 AUDIO FOLLOW         |
| OUTPUT3       | OUTPUT4 AUDIO FOLLOW •       |
|               | VIDEO SOURCE SELECT INPUT4 • |
|               | VIDEOWALL SCENCE SCENCE1 •   |

- 魏 VIDEO SETTING 欄位:OUTPUTI~OUTPUT4 圖型區塊示意
- 麲 AUDIO SETTING 欄位:可選擇聲音輸出 INPUT 埠 INI~IN4、OFF、FOLLOW
- 刻 VIDEOWALL SCENCE 欄位:可選擇 SCENCE#1~SCENCE#4
- 麲 REFLASH 按鍵:更新主機訊息
- 魏 APPLY 按鍵:完成設定
   \*SCENCE SAVE 請經由主機面板操作,SCENCE#1 為預設,不能 SAVE,只提供 LOAD 功能

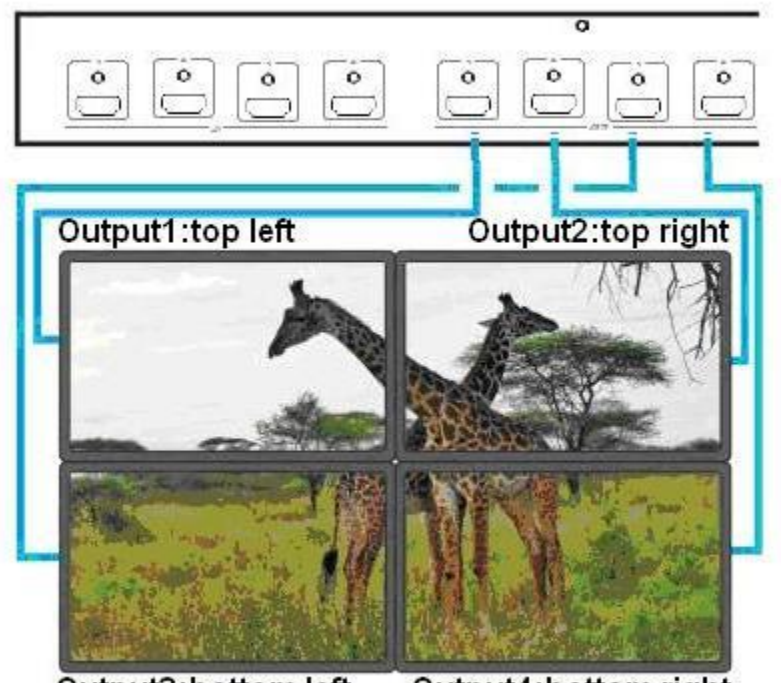

Output3:bottom left Output4:bottom right

#### SETUP

|                   | WORK SYSTEM ADVANCE POWER       | STATUS: ON LOG OUT    |
|-------------------|---------------------------------|-----------------------|
|                   |                                 |                       |
| OUTPUT RESOLUTION | PICTURE SETTING                 | OSD SETTING           |
| 1080P60 •         | OUTPUT1 OUTPUT2 OUTPUT3 OUTPUT4 | MENU TIMEOUT 20       |
| HDCP SETTING      | <b>CONTRAST</b> 50 50 50 50     | INFO TIMEOUT 5        |
| FOLLOW INPUT •    | <b>BRIGHTNESS</b> 50 50 50 50   | INFO POSITION LEFTT - |
|                   | <b>SATURATION</b> 50 50 50 50   | INFO DISPLAY ON T     |
|                   | HUE 50 50 50 50                 |                       |
| REMOTE ID 0       |                                 | REFRESH APPLY         |
|                   |                                 |                       |

4x4 SEAMLESS MATRIX/MULTIVIEW/VIDEOWALL

麲 OUTPUT RESOLUTION 欄位:提供 480P、576P、720P50、720P60、1080P24、1080P50、1080P60、1024x768、1280x800、1280x1024、1366x768、1440x900、1600x1200、1680x1050、1920x1200(1080P60, 預設)

翹 HDCP SETTING 欄位: ALWAYS ON、FOLLOW INPUT, 預設

麲 ID SETTING 欄位: DEVICE ID, 預設 0 ∖ REMOTE ID, 預設 0

麲 PICTURE SETTING 欄位:可設定 OUTI~OUT4的 CONTRAST、BRIGHTNESS、SATURATION、HUE,預設 50

麲 OSD SETTING 欄位:可設定 MENU TIMEOUT, 預設 20s、INFO TIMEOUT, 預設 5s、INFO POSITION, 預設 LEFT TOP、INFO DISPLAY, 預設 ON

麲 REFRES 按鍵:更新主機訊息

麲 APPLY 按鍵:完成設定

#### NETWORK

| 4x4 SEAMLESS MATRIX/MULTIVIEW/VIDEOWALL                       |                        |       |     |
|---------------------------------------------------------------|------------------------|-------|-----|
| ROUTING SETUP NETWORK SYSTEM ADVANCE POWER STATUS: ON LOG OUT |                        |       |     |
|                                                               |                        |       |     |
|                                                               |                        |       |     |
| IP ADDRESS                                                    | <b>192 168 0 200</b>   | REFRI | ESH |
| SUBNET MASK                                                   | 255 255 255 0          | APP   | LY  |
| GATEWAY                                                       | <b>1</b> 92 168 0 1    |       |     |
| DHCP CLIENT                                                   | OFF •                  |       |     |
| MEDIA TYPE                                                    | AUTO •                 |       |     |
| MAC FILTER                                                    | OFF •                  |       |     |
| MAC ADDRESS 1                                                 | 00- 00- 00- 00- 00- 00 | GET   |     |
| MAC ADDRESS 2                                                 | 00- 00- 00- 00- 00- 00 |       |     |
| MAC ADDRESS 3                                                 | 00- 00- 00- 00- 00     |       |     |
| MAC ADDRESS 4                                                 | 00-00-00-00-00-00      |       |     |
| MAC ADDRESS 5                                                 | 00- 00- 00- 00- 00- 00 |       |     |
| MAC ADDRESS 6                                                 | 00- 00- 00- 00- 00- 00 |       |     |
| MAC ADDRESS 7                                                 | 00- 00- 00- 00- 00- 00 |       |     |
| MAC ADDRESS 8                                                 | 00- 00- 00- 00- 00- 00 |       |     |
| MAC ADDRESS 9                                                 | 00- 00- 00- 00- 00- 00 |       |     |
| MAC ADDRESS 10                                                | 00- 00- 00- 00- 00     |       |     |
|                                                               |                        |       |     |

翹 IP ADDRESS 欄位:可更改 IP address, 預設 192.168.0.200

翹 SUBNET MASK 欄位:可更改 Subnet mask, 預設 255.255.255.0

麴 GATEWAY IP 欄位:可更改 Gateway IP, 預設 192.168.0.1

超 DHCP CLIENT 欄位:當設成 ON 時主機會自動取得 IP Address、Subnet Mask、Gateway,設成 OFF 時主機的 IP Address、Subnet Mask、Gateway 需由 WEBGUI 頁面來設定,預設 OFF

- 翹 MEDIA TYPE 欄位:可更改網路連線速度 10 / 100 / Auto detect, 預設 AUTO
- 麲 MAC FILTER 欄位:可設定有登記的 MAC Address 才能連上主機的 WEB,限制最多設定 10 組 MAC Address,預設 OFF
- 麲 REFRESH 按鍵:更新主機訊息
- 魏 APPLY 按鍵:完成設定

#### SYSTEM

# 4x4 SEAMLESS MATRIX/MULTIVIEW/VIDEOWALL

| Rooting Scior In                             | STSTEM ADVANCE | POWER STATUS. ON | 100.001 |
|----------------------------------------------|----------------|------------------|---------|
|                                              |                |                  |         |
| PASSWORD<br>NEW PASSWORD<br>CONFIRM PASSWORD |                |                  |         |
|                                              | APPLY          |                  |         |

麲 PASSWORD 欄位:填入舊密碼,預設 123

- 魏 NEW PASSWORD 欄位:填入新密碼
- 翹 CONFIRM PASSWORD 欄位:確認新密碼

麲 APPLY 按鍵:完成設定

#### ADVANCE

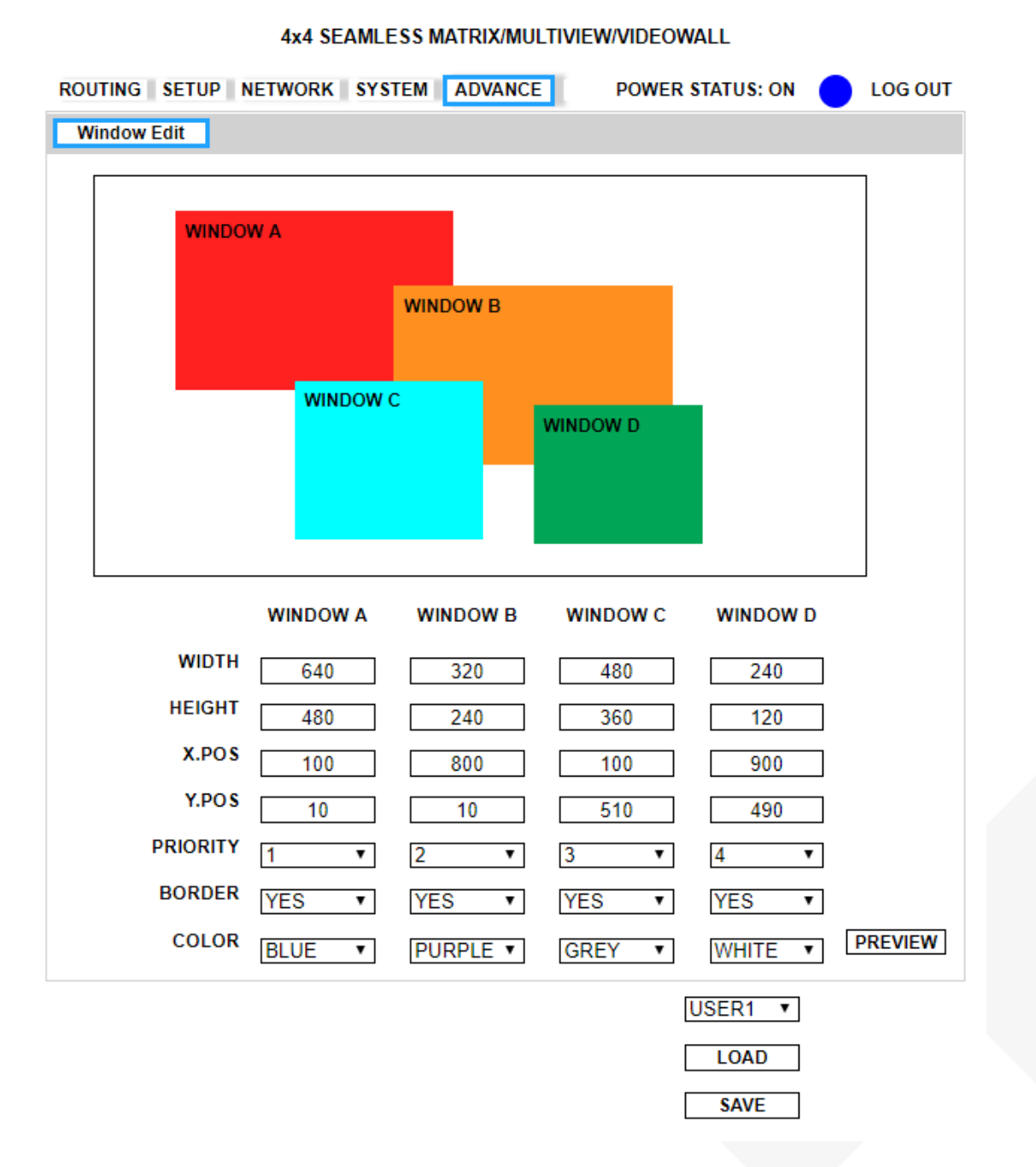

麲 WIDTH, HEIGHT 欄位:設置視窗大小

- 魏 X.POS,Y.POS 欄位:設置視窗左上角 X,Y 座標
- 魏 PRIORITY 欄位:設置 WINDOW A~D 的先後順序,1為最上層、4為最下層
- 魏 BORDER 欄位: YES 顯示視窗邊框, NO 不顯示視窗邊框
- 翹 COLOR 欄位:設定邊框顏色
- 魏 WINDOW LAYOUT 欄位:使用者自訂 1~4, LOAD 載入、SAVE 儲存

RS232 定義

#### 電腦遠端控制功能:(CONSOLE)

CONSOLE

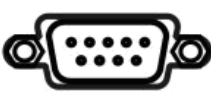

### DB9(F)/HM44

| RS232 |     |  |
|-------|-----|--|
| 腳位    | 定義  |  |
| Pin 2 | ΤX  |  |
| Pin 3 | RX  |  |
| Pin 5 | GND |  |

#### 電腦指令模式命令列表說明

指令 + △(空白鍵) + 參數 + Enter

| [Command]        |               | [Description]                                         |
|------------------|---------------|-------------------------------------------------------|
| POWER            | У             | Power on/standby                                      |
| 電源 開機/待機切換       |               |                                                       |
| SMOUTI           | n             | Output 1 from input n in seamless matrix              |
| 設定 MATRIX 輸出1埠   | 。切換輸入影像來源     |                                                       |
| SMOUT2           | n             | Output 2 from input n in seamless matrix              |
| 設定 MATRIX 輸出 2 地 | 阜,切換輸入影像來源    |                                                       |
| SMOUT3           | n             | Output 3 from input n in seamless matrix              |
| 設定 MATRIX 輸出 3 均 | 阜,切換輸入影像來源    |                                                       |
| SMOUT4           | n             | Output 4 from input n in seamless matrix              |
| 設定 MATRIX 輸出 4 均 | 阜,切换輸入影像來源    |                                                       |
| SMOUTALL         | n All ou      | tput from input n in seamless matrix                  |
| 設定 MATRIX 全部輸出   | 出埠,切換輸入影像來源   |                                                       |
| SMADOOUTI        | n Outp        | ut 1 audio source from input n in seamless matrix     |
| 設定 MATRIX 輸出 I 埠 | 聲音,切換輸入聲音來源   |                                                       |
| SMADOOUT2        | n             | Output 2 audio source from input n in seamless matrix |
| 設定 MATRIX 輸出 2 均 | 阜聲音,切換輸入聲音來源  | Ę                                                     |
| SMADOOUT3        | n             | Output 3 audio source from input n in seamless matrix |
| 設定 MATRIX 輸出 3 均 | 阜聲音,切換輸入聲音來源  | Ę                                                     |
| SMADOOUT4        | n             | Output 4 audio source from input n in seamless matrix |
| 設定 MATRIX 輸出 4 均 | 阜聲音,切換輸入聲音來源  | ₹                                                     |
| SMADOOUTAII      | n All ou      | tput audio source from input n in seamless matrix     |
| 設定 MATRIX 全部輸出   | 出埠聲音,切換輸入聲音來  |                                                       |
| MVWINA           | n             | Window A from input n in multiview                    |
| 設定 MULTIVIEW 影像  | 輸出視窗A,切換輸入影   | 像來源                                                   |
| MVWINB           | n             | Window B from input n in multiview                    |
| 設定 MULTIVIEW 影像  | 輸出視窗 B,切換輸入影  | 象來源                                                   |
| MVWINC           | n             | Window C from input n in multiview                    |
| 設定 MULTIVIEW 影像  | 輸出視窗 C,切換輸入影  | 像來源                                                   |
| MVWIND           | n             | Window D from input n in multiview                    |
| 設定 MULTIVIEW 影像  | 輸出視窗 D,切換輸入影  | 像來源                                                   |
| MVWINALL         | n Set al      | Il windows from input n in multiview                  |
| 設定 MULTIVIEW 影像  | 輸出視窗 A~D,切換輸入 | 影像來源                                                  |
| MVADOOUT1        | n Outp        | ut 1 audio source from input n in multiview           |
| 設定 MULTIVIEW 輸出  | 1埠聲音,切換輸入聲音?  | 來源                                                    |
| MVADOOUT2        | n             | Output 2 audio source from input n in multiview       |
| 設定 MULTIVIEW 輸出  | 2 埠聲音,切換輸入聲音  | 來源                                                    |
| MVADOOUT3        | n             | Output 3 audio source from input n in multiview       |
| 設定 MULTIVIEW 輸出  | 3 埠聲音,切換輸入聲音  | 來源                                                    |
| MVADOOUT4        | n             | Output 4 audio source from input n in multiview       |
| 設定 MULTIVIEW 輸出  | 4 埠聲音,切換輸入聲音  | 來源                                                    |
| MVADOOUTALL      | n All ou      | tput audio source from input n in multiview           |
| 設定 MULTIVIEW 全部  | 輸出埠聲音,切換輸入聲   | 音來源                                                   |

| VDWALLRX             | n          | Input port n in video wall                         |
|----------------------|------------|----------------------------------------------------|
| 設定 VIDEO WALL 輸出     | 影像來源       |                                                    |
| VDWALLADOOUTI        | n          | Output 1 audio source from input n in video wall   |
| 設定 VIDEO WALL 輸出     | ]埠聲音,      | 切換輸入聲音來源                                           |
| VDWALLADOOUT2        | n          | Output 2 audio source from input n in video wall   |
| 設定 VIDEO WALL 輸出     | 2 埠聲音      | ,切換輸入聲音來源                                          |
| VDWALLADOOUT3        | n          | Output 3 audio source from input n in video wall   |
| 設定 VIDEO WALL 輸出     | 3 埠聲音      | ,切換輸入聲音來源                                          |
| VDWALLADOOUT4        | n          | Output 4 audio source from input n in video wall   |
| 設定 VIDEO WALL 輸出     | 4 埠聲音      | ,切換輸入聲音來源                                          |
| VDWALLADOOUTALL      | n          | All output audio source from input n in video wall |
| 設定 MULTIVIEW 全部轉     | 渝出埠,切      | 換輸入聲音來源                                            |
| DHCP                 | У          | DHCP Client on/off                                 |
|                      |            | 設定 DHCP                                            |
| IP_ADDRESS [x.x.x.x] |            | Set IP address                                     |
| 設定 IP Address        |            |                                                    |
| SUBNET_MASK[x.x.x.x] |            | Set subnet mask                                    |
| 設定 Subnet Mask       |            |                                                    |
| GATEWAY [x.x.x.x]    |            | Set gateway                                        |
| 設定 Gateway IP        |            |                                                    |
| MEDIA_TYPE           | Z          | Set ethernet link speed                            |
| 設定 Media type        |            |                                                    |
| MAC FILTER           | У          | MAC filter on/off                                  |
| 設定 MAC Filter        |            |                                                    |
| VERSION              |            | Display firmware version                           |
|                      |            | 顯示程式版本                                             |
| HELP                 |            | Show all commands                                  |
| 顯示可用命令說明             |            |                                                    |
| [SYMBOL]             |            | [PARAMETER]                                        |
| N                    |            | 0 1 2 3 4                                          |
| n=0(0FF) n=1(IM      | JPUTI) n=2 | 2(INPUT2) n=3(INPUT3) n=4(INPUT4)                  |
| у                    |            | 00=OFF, 01=ON                                      |
| Z                    |            | 00=10M, 01=100M 02=AUTO                            |
| [x.x.x.x]            |            | Ethernet parameter                                 |

EX.192.168.0.1

#### 範例

| SMADOOUTI_03     | 設定 MATRIX 模式下輸出第1埠 切換爲輸入第3埠        |
|------------------|------------------------------------|
| MVADOOUT3△04     | 設定 MULTIVIEW 模式下輸出第 3 埠 切換為輸入第 4 埠 |
| VDWALLADOOUT3△02 | 設定 VIDEOWALL 模式下聲音切換爲輸入第 2 埠       |

※ 輸入正確本機會回覆 OK 訊息,輸入錯誤本機會回覆 NG 訊息

#### 附屬配件

| 品名                   | 數量  |
|----------------------|-----|
| HM44                 | x 1 |
| DC 12V 4.16A Adapter | x 2 |
| IR Receiver Cable    | x 1 |
| IR01                 | x 1 |
| 說明書                  | x 1 |

#### 規格

| 產品型號              | HM44                                     |
|-------------------|------------------------------------------|
| 技術規格              | ·                                        |
| 符合規範              | HDMI1.3, HDCP 1.4, DVI 1.0               |
| 最大影像解析度           | 1080p@60Hz                               |
| 音訊格式              | LPCM 7.1@192KHz, Dolby TrueHD, DTS-HD MA |
| RS232 鮑率          | 9600bps                                  |
| IR 支援             | 45°, 5M                                  |
| 連接介面              |                                          |
| 視訊輸入              | 4 x HDMI Type A                          |
| 視訊輸出              | 4 x HDMI Type A                          |
| 網路介面              | 1 x RJ45                                 |
| RS232介面 (Console) | 1 x DB9 Female                           |
| 電源                |                                          |
| 電源供應              | DC 12V 4.16A                             |
| 耗電量               | 2A (Max)                                 |
| 環境參數              |                                          |
| 操作溫度              | 0 to 55℃                                 |
| 儲存溫度              | -20 to 85℃                               |
| <br>溼度            | up to 95%                                |
| 機體參數              |                                          |
| 尺寸                | 483 x 177 x 44mm                         |
| 重量                | 2300g                                    |

www.v-pro.com.tw

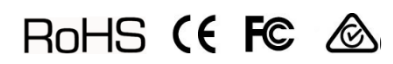